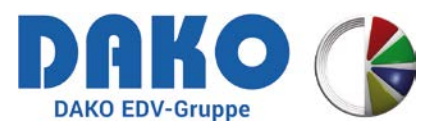

## DOWNLAOD UND INSTALLATION VON

# ORASI-FILETRANSFER

### 1.Download

Das Setup "ORASI\_Setup.exe" zur Installation von ORASI-FileTransfer ist downloadbar auf unserer Internetseite <u>https://www.orasi.de</u> im Menüpunkt "Downloads".

Wählen Sie im genannten Menü den Eintrag "ORASI-FileTransfer Setup" aus und starten Sie durch klicken mit der linken Maustaste den Download.

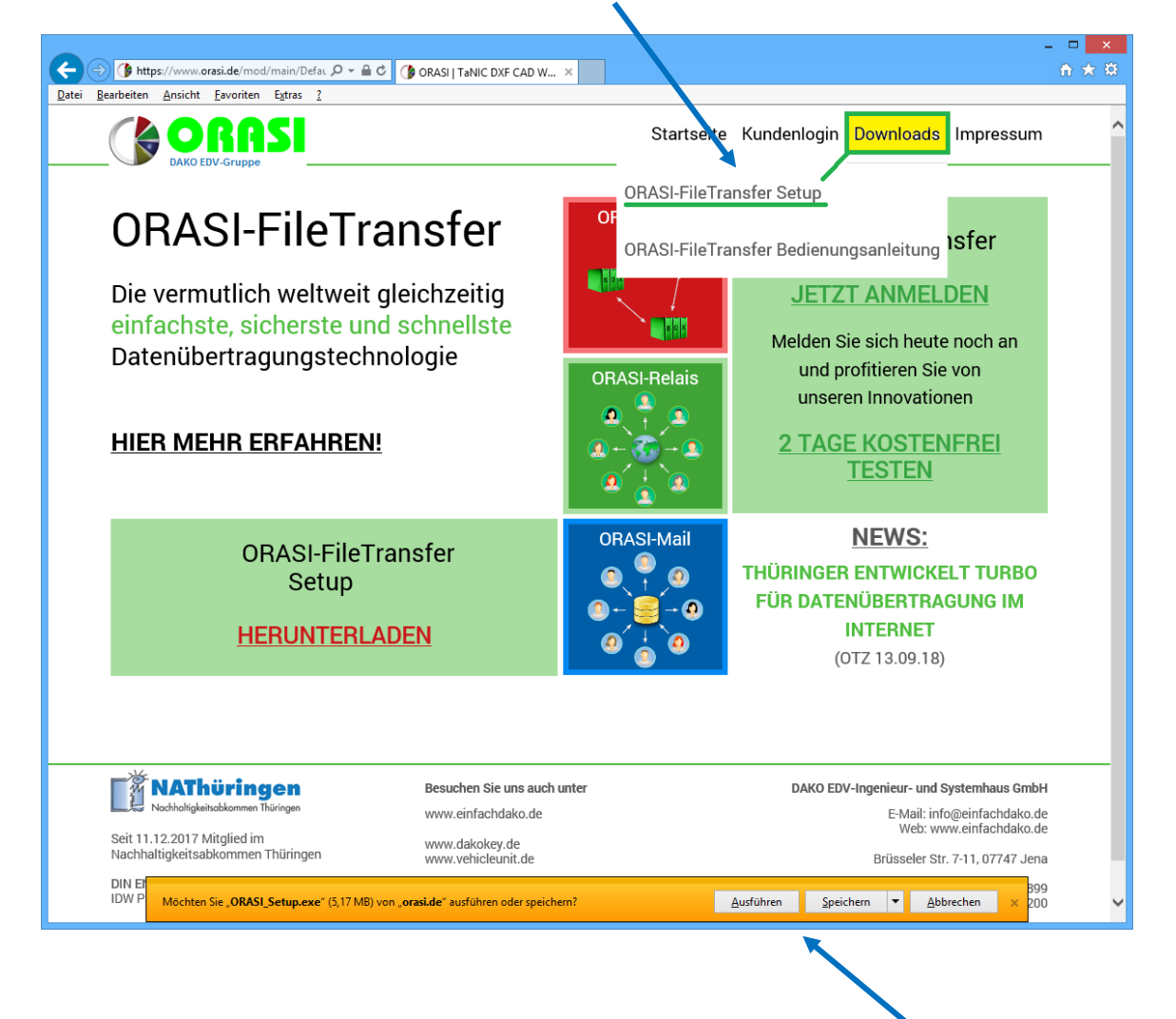

Je nach Einstellung in Ihrem Internet-Browser werden Sie aufgefordert, die Datei zu speichern oder ggf. direkt auszuführen.

Stand 02/2019

DAKO EDV-Ingenieur- und Systemhaus GmbH Brüsseler Straße 7 - 11 07747 Jena Deutschland Seite 1 von 2

#### 2. Installation

Wählen Sie "Ausführen" für den unmittelbaren Start des Setups bzw. starten Sie die Installation durch Doppelklick auf die Datei "ORASI\_Setup.exe" in Ihrem Download-Ordner.

#### ACHTUNG:

Bei Ausführen von EXE-Dateien, welche aus dem Internet downgeloadet wurden, gibt das Windows-Betriebssystem je nach Einstellung ggf. eine Warnung aus. Diese Warnung muss zur Fortführung der Installation nochmals bestätigt werden.

Diese Warnung stellt sich z.B. unter WIN 10 folgendermaßen dar:

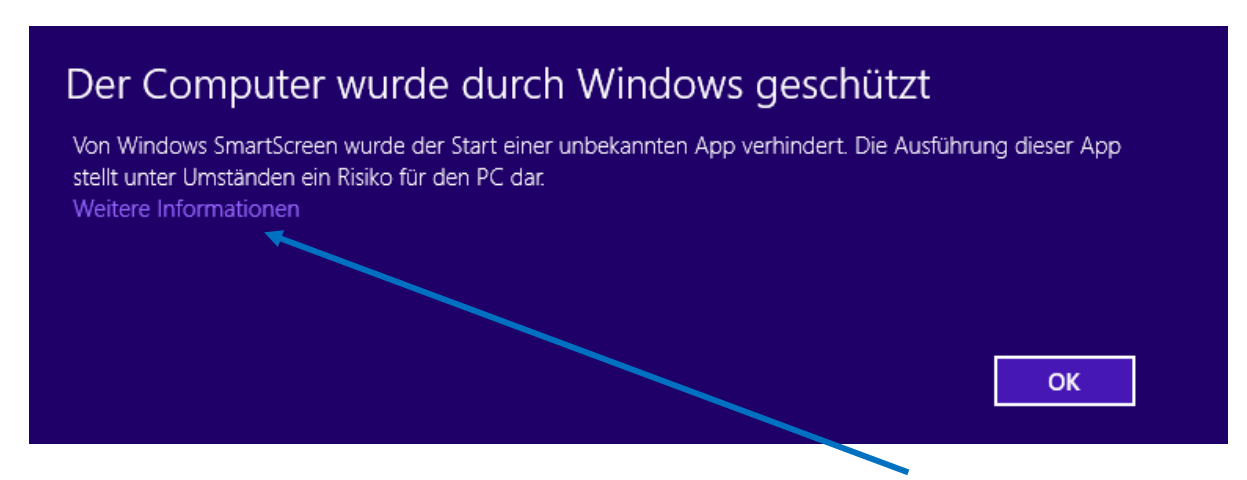

Um die Installation trotzdem ausführen zu können, klicken Sie auf "Weitere Informationen".

Es öffnet sich folgender Dialog. Bestätigen Sie hierin mit "Trotzdem ausführen".

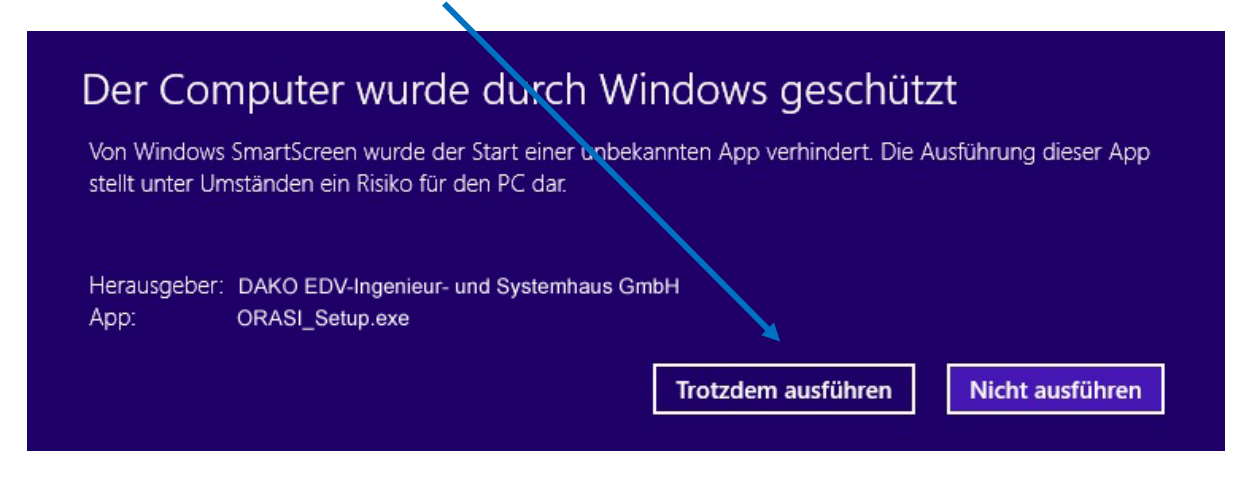

Folgen Sie anschließend den Dialogboxen während der Installation.

Seite 2 von 2